## Configuração da rede sem fios eduroam em Android

1º **Passo:** Abra o menu das "**Definições**" do seu dispositivo. De seguida, clique na opção que diz "**Wi-Fi**" ou algo semelhante.

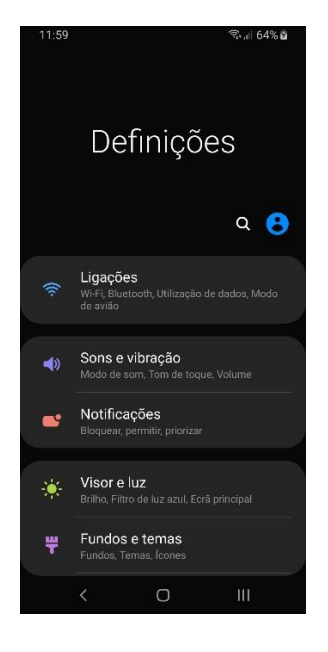

**2º Passo:** Clique na rede **"tecnico-guest"** para se ligar. Depois de estar ligado à rede **"tecnico-guest"** (deverá aparecer a mensagem "Inicie sessão na rede"), abra o browser e aceda ao seguinte endereço para fazer download do certificado: <u>http://dsi.tecnico.ulisboa.pt/configuracoes/cacert.crt</u>

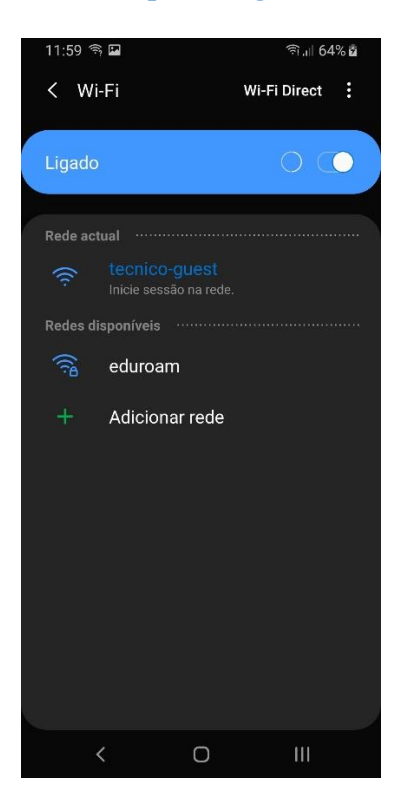

**3º Passo:** Depois do certificado ser transferido, aparecerá a seguinte janela onde deve escrever:

- Nome do certificado: **IST**
- Utilizado por: Wi-Fi (ou algo semelhante)

Nota: Em diferentes versões do sistema operativo Android, estas opções podem variar ligeiramente.

| 12:00 🖬 🥱<br>& Sem ligação à Internet |      |       |           |      | হি,⊪ 64% ⊉ |     |
|---------------------------------------|------|-------|-----------|------|------------|-----|
| Nome do certificado                   |      |       |           |      |            |     |
| Nome do certificado<br>IST            |      |       |           |      |            |     |
| Utilizado por                         |      |       |           |      |            |     |
| Pacote contém:                        |      |       |           |      |            |     |
| Um ce                                 | Cap  | o CA  |           |      | אר         |     |
|                                       | Call | celal |           |      | Л          |     |
| (t)                                   | ٢    | :5    | GIF       | Ļ    | \$         | ••• |
| 1 2                                   | 3    | 4     | 56        | 7    | 89         | 0   |
| q w                                   | / e  | r     | t y       | u    | i o        | р   |
| а                                     | S    | d f   | g         | h j  | k          | Ι   |
| +                                     | z    | x c   | v         | b n  | m          | ×   |
| !#1                                   | ?    | I Por | tuguês (P | T) • |            | Fim |
|                                       | ~    |       | 0         |      |            |     |

**4º Passo:** De seguida, aceda novamente ao menu que apresenta as rede sem fios disponíveis. Escolha a rede **"eduroam"** para se ligar. Deve preencher os seguintes campos (alguns destes campos podem estar no separador **"Avançado"**):

- Método EAP: **PEAP**
- Certificado CA: **IST** (o certificado que transferiu anteriormente)
- Identidade: istxxxxx@tecnico.ulisboa.pt, onde istxxxxxx corresponde ao seu Técnico ID
- Palavra-passe: password correspondente ao seu Técnico ID
- Autenticação de fase 2: MSCHAPV2
- Identidade anónima: anonymous@tecnico.ulisboa.pt

Clicar em "Ligar"

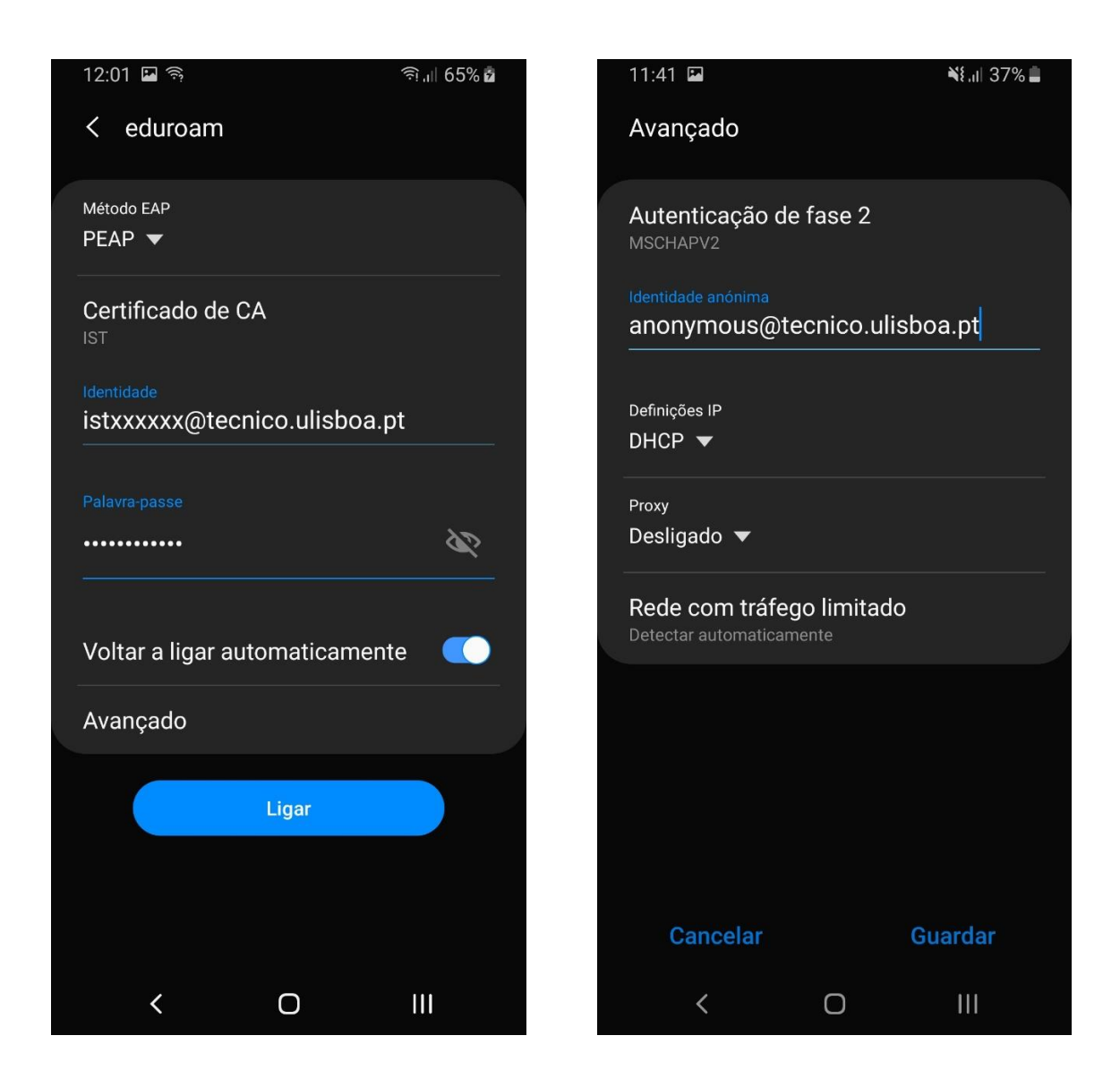

5º Passo: A rede sem fios "eduroam" deverá estar configurada no seu dispositivo.

Nota: Em algumas versões do sistema operativo Android, estas configurações podem não funcionar. Nesse caso, no passo 4, na opção do certificado escolha **"Nenhum"** ou **"Não validar"**.